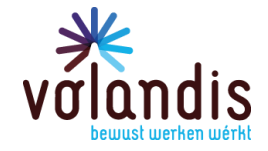

Datum 30 augustus 2022

ONZE REFERENTIE Bedrijfstakatlas

CONTACTPERSOON Volandis info@volandis.nl 0341 - 499 299

Betreft Handleiding

Pagina 1 van 9

# Gebruiksaanwijzing Bedrijfstakatlas

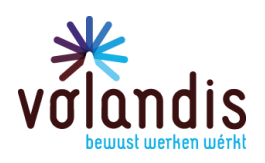

# Inhoud

| Inleiding               | 3 |
|-------------------------|---|
| Openingspagina          | 3 |
| Dashboard               | 4 |
| Overzicht selecties     | 5 |
| De pijlers van Volandis | 6 |
| Selectie cao/sectoren   | 7 |
| Grafieken               | 7 |
| Mouse Over              | 8 |
| Paginanummers           | 8 |
| Chatfunctie             | 9 |
| Pop up                  | 9 |

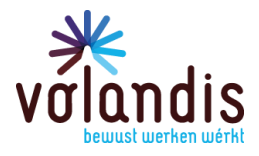

### Inleiding

De gebruiksaanwijzing helpt je om snel en gericht door de bedrijfstak te navigeren. Op deze manier vind je sneller de informatie waarnaar je op zoekt bent.

#### Openingspagina

Je bent via deze onderstaande pagina (figuur 1 met vierkant kadertje) in de openingspagina van de bedrijfstakatlas gekomen. In de linker kolom staat een keuzemenu met 4 onderwerpen. Het eerst genoemde onderwerp 'Dashboard bedrijfstakatlas' wordt in de volgende alinea 'Dashboard' verder toegelicht.

Bij het aanklikken van de 'Toelichting bedrijfstakatlas' volgt informatie over de bedrijfstakatlas (wat, waarom, hoe en voor wie). Lees deze informatie eerst door voor je verder gaat! Deze informatie staat ook in de donkerblauwe tegel bij het aanklikken van het dashboard.

Onder het kopje 'Verantwoording Bedrijfstakatlas en data' wordt toegelicht hoe de PAGO-data is verwerkt in de bedrijfstakatlas.

Tot slot volgt de gebruiksaanwijzing en dat is dit document. Deze is ook te downloaden onder het kopje 'gebruiksaanwijzing als je in een van de tegels of pagina's bent om je selectie te maken (zie figuur 2)'.

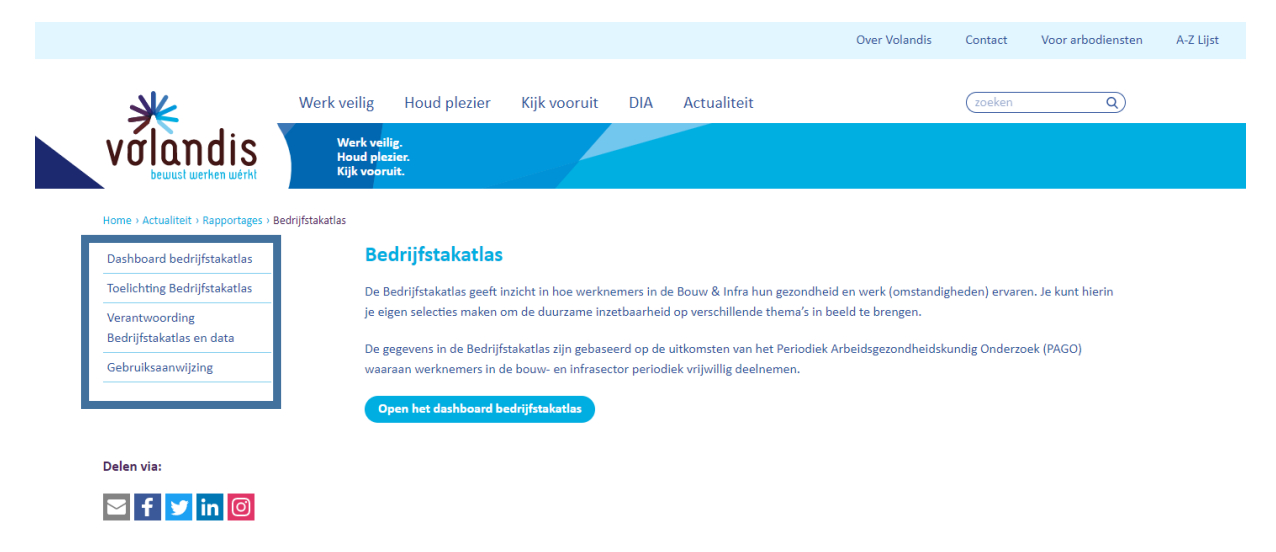

Figuur 1: Het keuzemenu met de vier onderwerpen waar het blauwe kadertje staat.

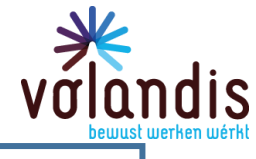

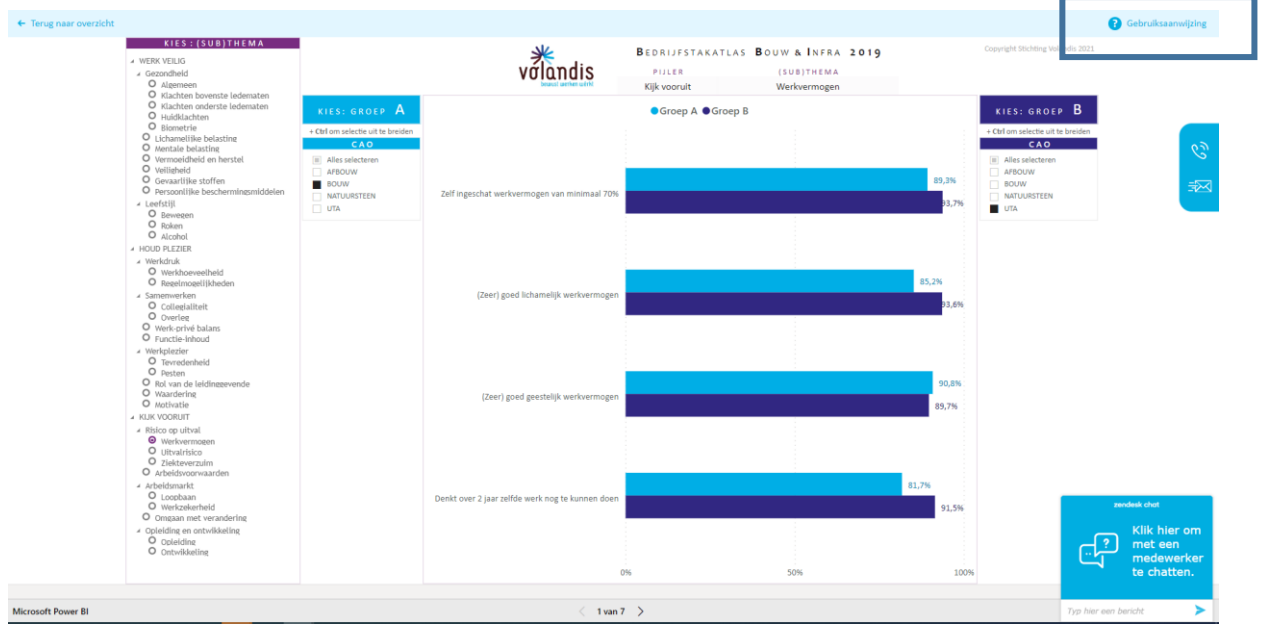

Figuur 2: De gebruiksaanwijzing is ook in te zien waar het blauwe kadertje staat.

#### Dashboard

Op het dashboard vind je in totaal acht tegels. De donkerblauwe tegel geeft de algemene informatie over de bedrijfstakatlas (wat, waarom, hoe en voor wie). Lees deze informatie eerst door voor je verder gaat!

|                                                                              |                                                                     |                                                                                                 |                                                                               | Over Volandis Contact                      | Voor arbodiensten | A-Z Lijst         | Inloggen 🗸                                                      |
|------------------------------------------------------------------------------|---------------------------------------------------------------------|-------------------------------------------------------------------------------------------------|-------------------------------------------------------------------------------|--------------------------------------------|-------------------|-------------------|-----------------------------------------------------------------|
| valand                                                                       | Werk veilig Ho                                                      | ud plezier Kijk vooruit                                                                         | DIA Actualiteit                                                               | (zoeken                                    | ٩                 |                   |                                                                 |
| Home > Actualiteit > Rapp                                                    | Houd plezier.<br>Kijk vooruit.                                      | drijfstakatlas                                                                                  |                                                                               |                                            |                   |                   | જ                                                               |
|                                                                              | Bedrijfstak<br>De Bedrijfstakatlas geeft<br>werken ervaren. Voordat | akatlas Bouw<br>op diverse manieren inzicht hoe werl<br>je begint, lees eerst de instructie 'Ho | & Infra<br>memers in de Bouw & Infra gezond,<br>e werkt de bedrijfstakatlas'. | veilig en plezierig                        |                   |                   |                                                                 |
|                                                                              | Hoe werkt de<br>bedrijfstakatlas?<br>→                              | CAO<br>→                                                                                        | CAO en<br>Bedrijfsgrootte<br>→                                                | CAO en Leeftijd en<br>Bedrijfsgrootte<br>→ |                   |                   |                                                                 |
|                                                                              | CAO en Beroep                                                       | CAO en Leeftijd                                                                                 | Sector en Beroep                                                              | Leeftijd en Beroep                         |                   |                   |                                                                 |
|                                                                              | <b>→</b>                                                            | ÷                                                                                               | ÷                                                                             | ÷                                          |                   |                   |                                                                 |
| <b>Contact</b><br>Ceintuurbaan 2-100a<br>3847 LG Harderwijk<br>0341- 499 299 | Inlogger                                                            | 1<br>YEZON                                                                                      | Nieuwsbrief<br>Atlijd op de hoogte van het Volane<br>nieuws.<br>Aanmelden →   | lis                                        | DNV-GL            | Typ hier een beri | ek chot<br>Klik hier om<br>met een<br>medewerker<br>te chatten. |

Figuur 3: De zeven lichtblauwe tegels vertegenwoordigen de selectiemogelijkheden in de bedrijfstakatlas.

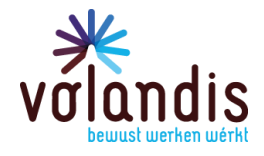

# **Overzicht selecties**

Bij het aanklikken van één van de zeven lichtblauwe tegels kom je in het onderstaande scherm:

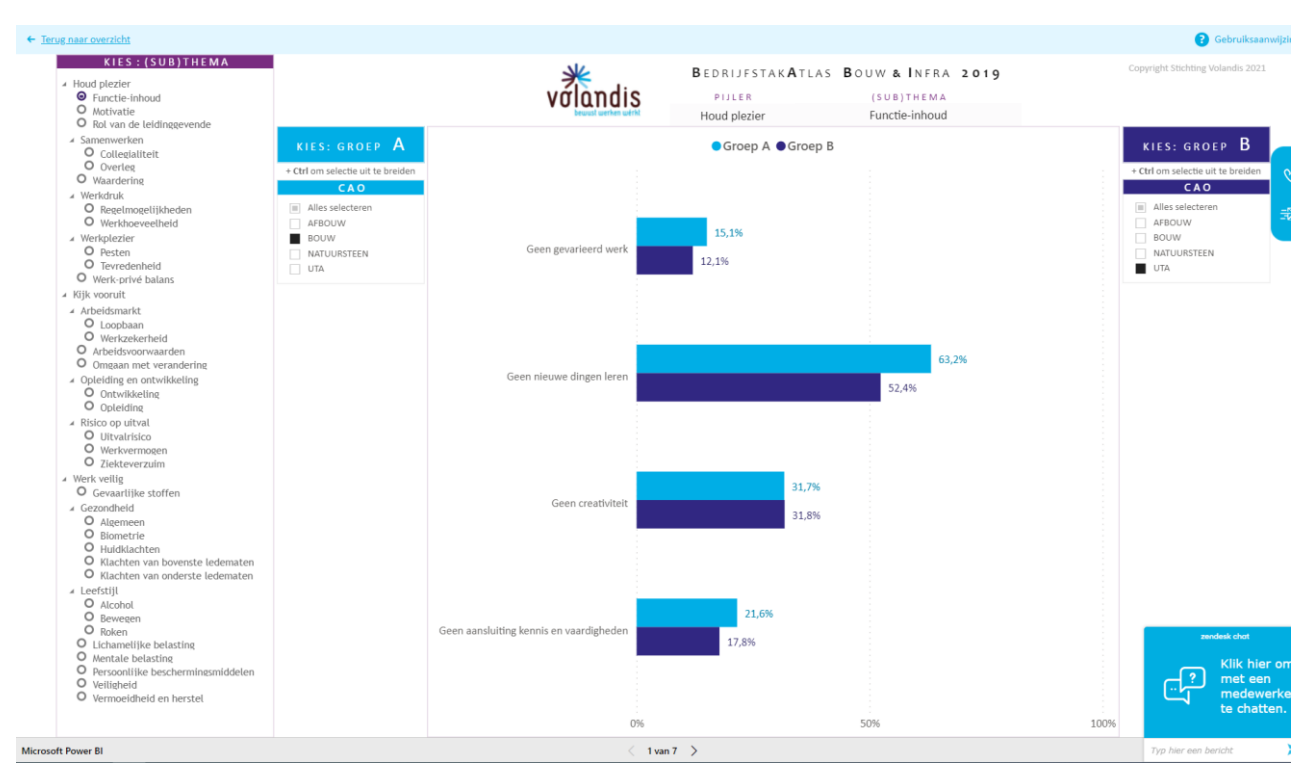

Figuur 4: Je scherm na aanklikken van één van de zeven lichtblauwe tegels

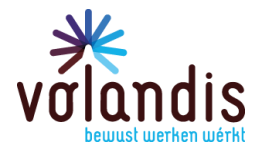

# De pijlers van Volandis

In de linker kolom staan de drie pijlers van Volandis: Veilig werk, Houd plezier en Kijk vooruit. Elke pijler heeft thema's en onderliggende sub thema's waarop de 121 vragen die de PAGO<sup>+</sup>-vragenlijst vormen zijn gerangschikt. In de kolom kun je het (sub)thema selecteren waarvan je de vragen wilt bekijken.

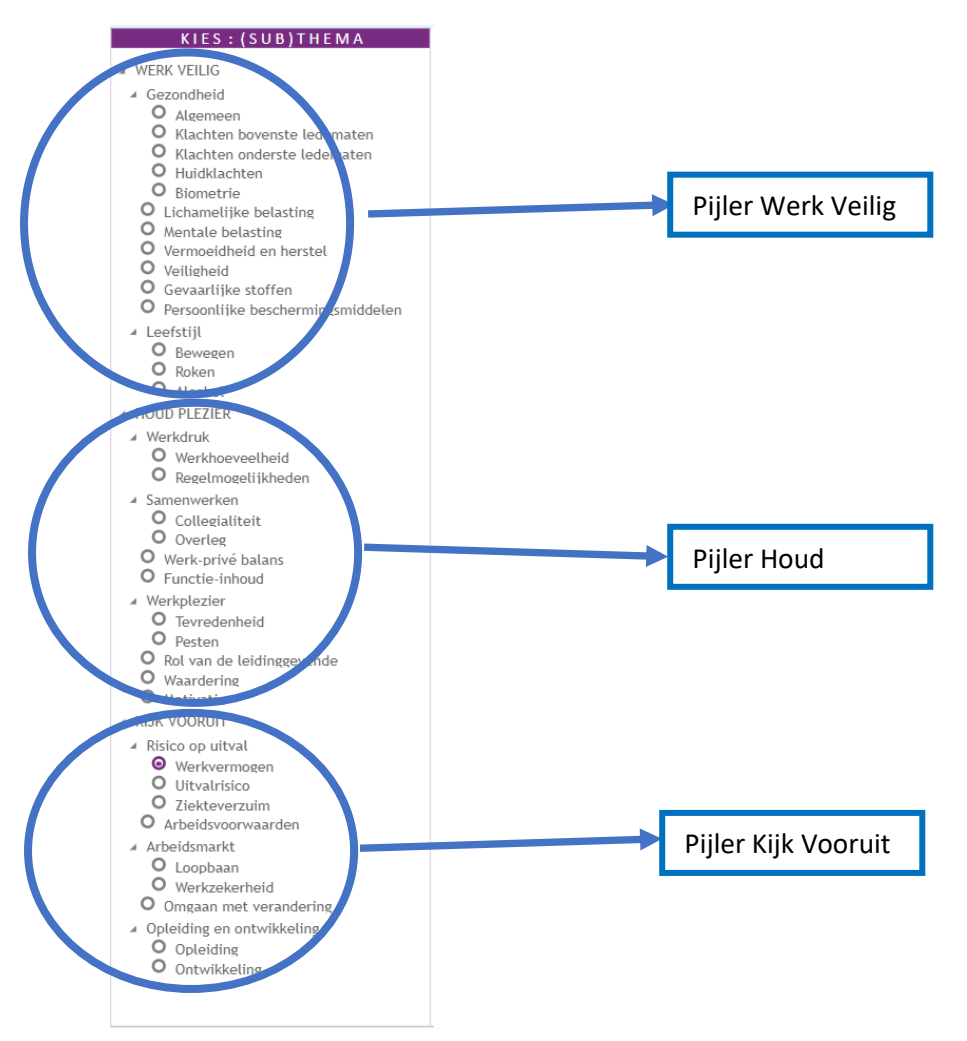

Figuur 5: De linker kolom met de drie pijlers en de (sub)thema's

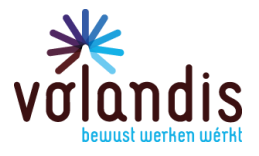

# Selectie cao/sectoren

In de omcirkelde gebieden kies je de groepen die je met elkaar wil vergelijken. Je kunt meerdere velden aanvinken door de control toets in te drukken en dan de velden aan te klikken (ctrl+klik). Dat geldt voor alle onderdelen waarop je kunt selecteren (cao, bedrijfsgrootte, leeftijdscategorieën en beroepen).

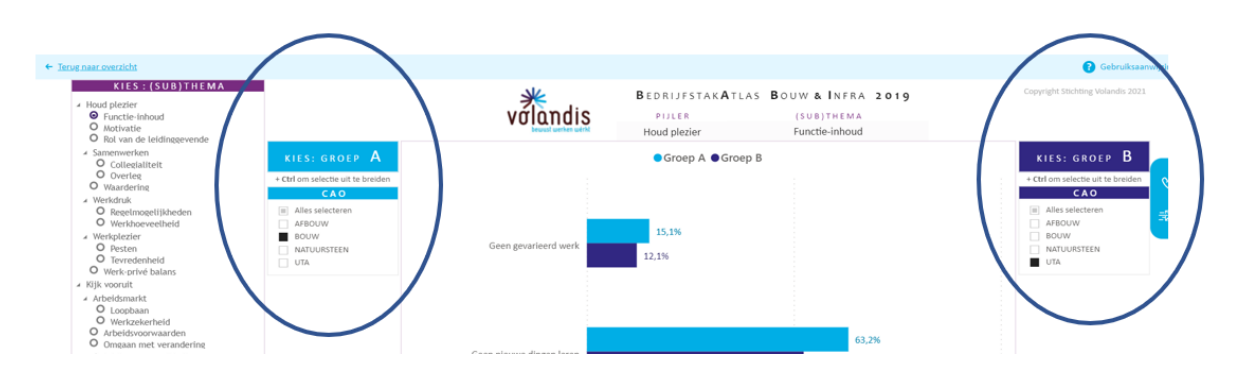

Figuur 6: De selectie mogelijkheden voor cao en sectoren

# Grafieken

Nadat je een selectie gemaakt hebt, berekent de Bedrijfstakatlas (BTA) de scores op de vragen die vallen onder het in de linker kolom gekozen (sub)thema. De scores worden per vraag getoond in een horizontale staafdiagram. Links in de grafiek is de vraag vanuit de PAGO-vragenlijst verkort weergegeven.

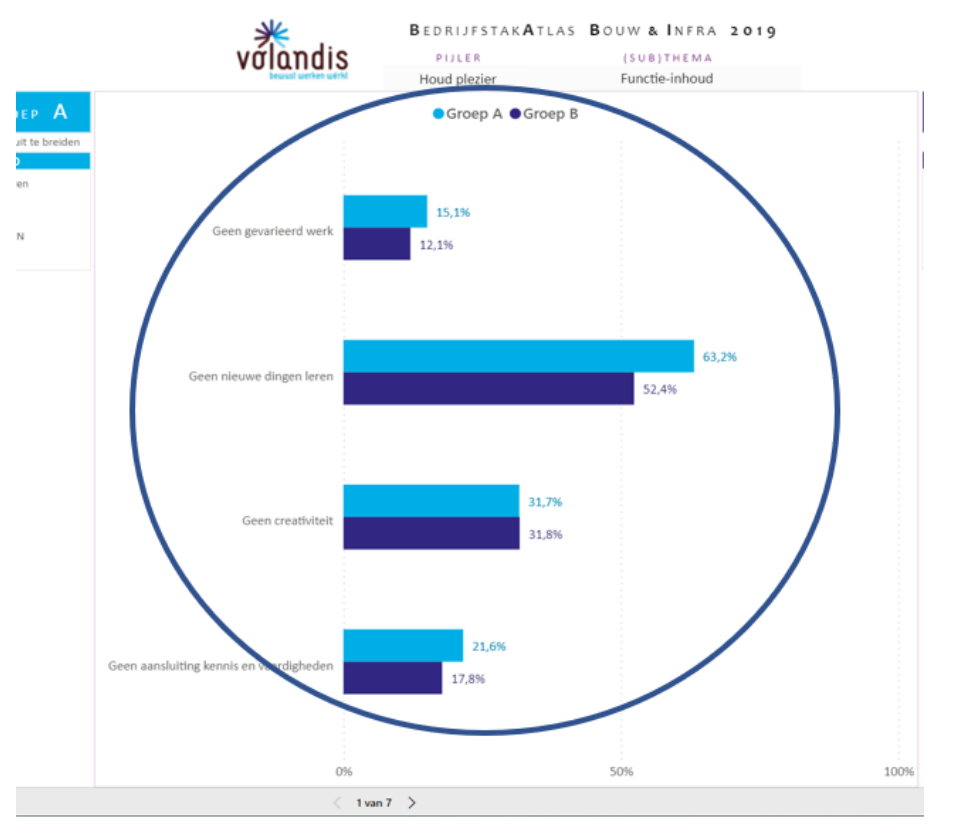

Figuur 7: De weergave van de grafieken

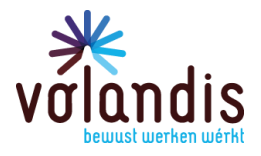

#### **Mouse Over**

Als je de muiscursor over de grafiek beweegt, verschijnt er een venster met uitleg over de score die wordt weergegeven in de staaf onder de cursor. Ook wordt de exacte percentuele score op de vraag gegeven en de precieze formulering van de vraag zoals hij in de PAGO<sup>+</sup>-vragenlijst staat. Tot slot kun je zien of er sprake is van een significant verschil tussen de twee selecties die je hebt gemaakt. Deze significanties zijn berekend op basis van de chi-kwadraattoets. Bij aantallen die lager dan 15 werknemers zijn, wordt geen score weergegeven.

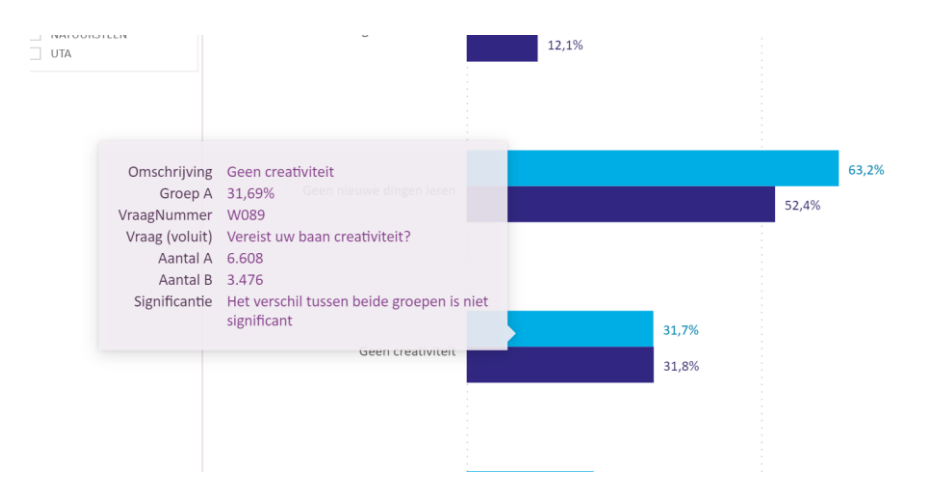

Figuur 8: Het venster met nadere toelichting over de vraag, de procentuele score en significantie

#### Paginanummers

De BTA-tool kent zeven pagina's. Deze pagina's komen overeen met de zeven lichtblauwe tegels en de genoemde voorselecties. Je kunt door de pagina's navigeren door middel van de pijltjes onderaan de pagina.

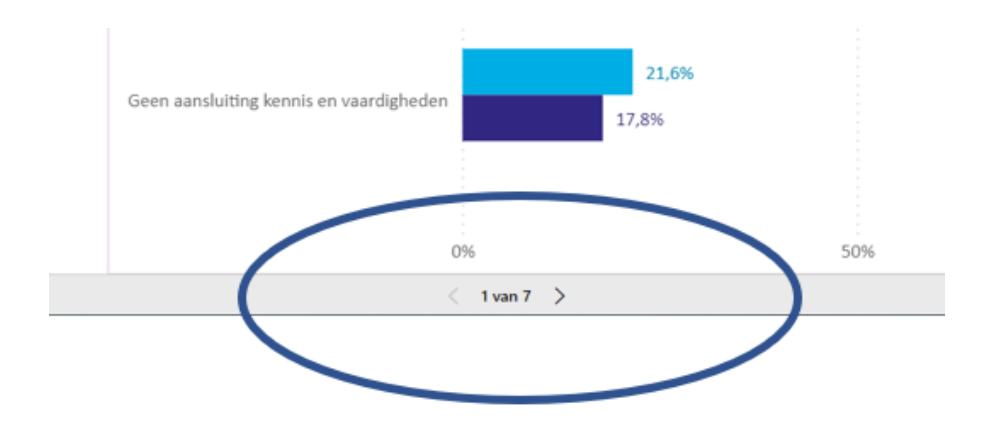

Figuur 9: De navigatiemogelijkheid door de zeven pagina's

Je kunt de navigatie ook gebruiken door met de muis op de "1 van 7" gaat staan en met de linkermuisknop klikt. Een venster opent (figuur 10) waar je direct je keuze kan maken door 1 van de 7 pagina's aan de klikken.

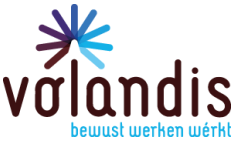

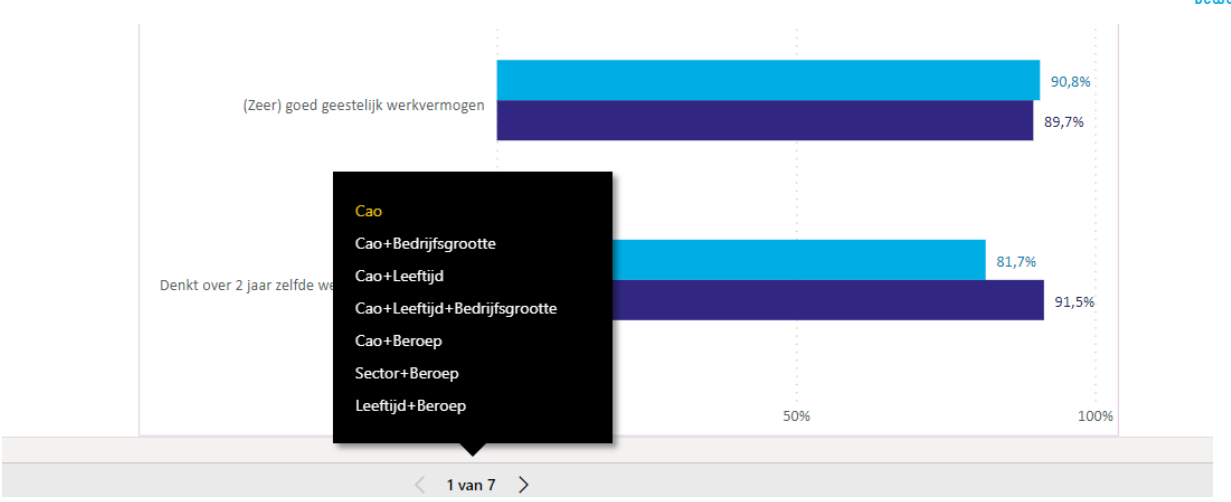

Figuur 10: overzicht van de inhoud van de 7 pagina's.

Bij het wisselen van pagina's is het noodzakelijk om steeds weer de selectie op de vraag in de linker kolom en de onderwerp weergegeven per pagina (kolom A en B) te maken. Deze wordt niet automatisch overgenomen.

#### Chatfunctie

Hier kun je vragen stellen over de bedrijfstakatlas of andere vragen die je hebt.

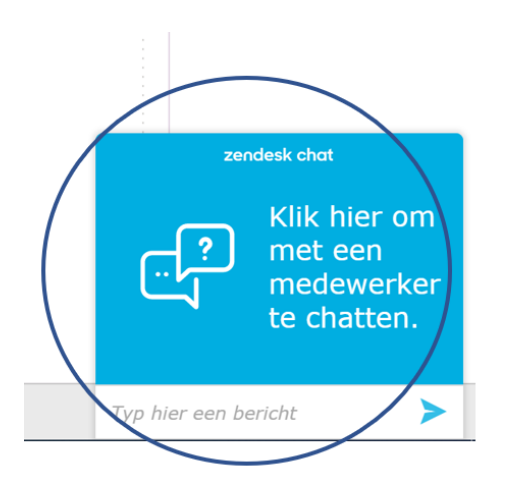

Figuur 11: De chatmogelijkheid

#### Pop up

In de bedrijfstakatlas verschijnt een pop up met twee vragen. We stellen je deze vragen om de bedrijfstakatlas steeds verder te verbeteren en gebruiksvriendelijker te maken. We vragen je daarom vriendelijk om deze vragen in te vullen.

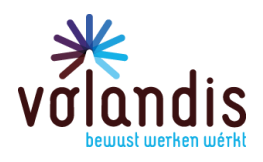

|                       | Feedback Bedrijfstakatlas                                                                        | ×                                                                                                    |
|-----------------------|--------------------------------------------------------------------------------------------------|----------------------------------------------------------------------------------------------------|
|                       | Contraction of the Contraction of the                                                            |                                                                                                    |
| Bedrij                | Levert de 87A voldoende informatie? *                                                            |                                                                                                    |
| Debugant              | In the deriver wat it in the                                                                     | de une en el contra de la contra de la contr |
|                       | <ul> <li>Tree, il pui reer gegrunes willes hobben on verdieperde<br/>erabues te dorn.</li> </ul> |                                                                                                    |
| -                     | is de 858 gebruikssrierdelijk?                                                                   |                                                                                                    |
| FOR NORTH OR          | D 14                                                                                             | ACI and LAWRING OF                                                                                                    |
| deligition and an and | Nee, heremaal met.                                                                               | nonitigenese                                                                                                    |
|                       | 🗇 Nee, A min                                                                                     | 100 C                                                                                                    |
|                       | Toelichting                                                                                      |                                                                                                    |
|                       |                                                                                                  |                                                                                                    |
| And III               |                                                                                                  | and the second second                                                                                                    |

Figuur 12: De pop up om feedback te geven.